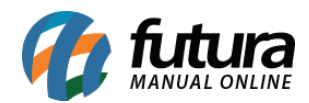

Sistema: Futura NFE

**Caminho**: <u>Cadastro>Cadastro>Transportadoras</u>

Referência: FN03

Versão: 2019.09.09

**Como funciona:** O Cadastro de Transportadora é importante para controle de fretes indicados ao emitir pedidos de vendas e futuramente NF-e, também é utilizado em uma tela específica do sistema para controle de entrega de mercadorias. Há campos obrigatórios para efetivação do cadastro, sendo eles:

Razão Social, Nome Fantasia, CNPJ, I.E (Inscrição estadual) e Endereço.

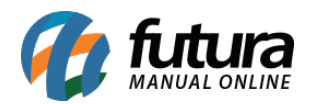

| .:: Cadastro de Transportadora ::. × |                                                                       |             |            |         |          |        |         |    |          |              |      |  |
|--------------------------------------|-----------------------------------------------------------------------|-------------|------------|---------|----------|--------|---------|----|----------|--------------|------|--|
| F2 Novo                              | F3 Editar                                                             | Exduir      | F10 Gravar | Car     | ncelar   |        |         |    |          |              |      |  |
| Consulta Principal                   |                                                                       |             |            |         |          |        |         |    |          |              |      |  |
| Codigo                               | 5501 Data de Cadastro 25/01/2017 10:15:24 Status Ativo                |             |            |         |          |        |         |    |          |              |      |  |
| Тіро                                 | Juridico  CNPJ/CPF 01.351.733/0001-33 IE/RG 6.56.4654654  Funcionario |             |            |         |          |        |         |    |          |              |      |  |
| Razao Social                         | TRANSPORTADORA                                                        |             |            |         |          |        |         |    |          |              |      |  |
| Nome                                 | TRANSPORTADORA                                                        |             |            |         |          |        |         |    |          |              |      |  |
| E-mail                               | TRANSPORTADORA@futurasistemas.com.br                                  |             |            |         |          |        |         |    |          |              |      |  |
| Url de Consulta                      | Observação!                                                           |             |            |         |          |        |         |    |          |              |      |  |
| Observacoes                          | Observação!Observação!                                                |             |            |         |          |        |         |    |          |              |      |  |
|                                      |                                                                       |             |            |         |          |        |         |    |          |              |      |  |
|                                      | Atualizar com as info. da Rec. Federal                                |             |            |         |          |        |         |    |          |              |      |  |
| Endereco Veiculos                    |                                                                       |             |            |         |          |        |         |    |          |              |      |  |
| CEP                                  | 13450-041                                                             | UF SP       | - Pais     | 1       | 058 🔍    | BRASTI |         |    |          |              |      |  |
| Tipo                                 | AV                                                                    |             |            |         |          |        |         |    |          |              |      |  |
| Endereco                             | DE CILLO                                                              |             |            |         |          |        |         | N  | lumero   |              | 415  |  |
| Complemento                          | TESTE                                                                 |             | Bairro CEN | TRO     |          |        |         |    |          |              |      |  |
| Cidade                               | 3545803 SANTA BARBARA D'OFSTE                                         |             |            |         |          |        |         |    |          |              |      |  |
| Fone                                 | (19) 1111-1111                                                        | Fone Outro  | Outro      | ▼ (18)8 | 8888-888 | 8 Celu | lar Out | ro |          | • (17)77777- | 7777 |  |
| Fax                                  | (20) 0000-0000                                                        | Nextel ID 1 | 14164      | _       |          |        |         | ٧  | VhatsApp | () -         |      |  |
| Contato                              | CONTATO Contato E-Mail: contato@futurasistemas.com.br                 |             |            |         |          |        |         |    |          |              |      |  |
| Observacoes                          | Observação!                                                           |             |            |         |          |        |         |    |          |              |      |  |
|                                      |                                                                       |             |            |         |          |        |         |    |          |              |      |  |
|                                      |                                                                       |             |            |         |          |        |         |    |          |              |      |  |
|                                      |                                                                       |             |            |         |          |        |         |    |          |              |      |  |
|                                      |                                                                       |             |            |         |          |        |         |    |          |              |      |  |
|                                      |                                                                       |             |            |         |          |        |         |    |          |              |      |  |
|                                      |                                                                       |             |            |         |          |        |         |    |          |              |      |  |

<u>Curiosidade</u> O sistema é interligado com o site da receita, ao qual no momento que for inserido o CNPJ do seu cliente ele trará a opção de inserir o estado e logo após uma tela para digitar o código do site da receita, buscando assim as principais informações do cliente automaticamente. Esta função também é valida clicando no botão: **Atualizar com as info. Da Rec. Federal.** 

A aba **Veículos** é utilizada para controle dos veículos que pertence à transportadora cadastrada.

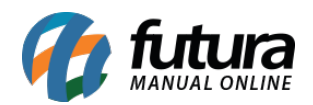

| .:: Cadastro                                 | :: Cadastro de Transportadora ::. ×                                                                                                    |                                  |  |  |  |  |  |  |
|----------------------------------------------|----------------------------------------------------------------------------------------------------|----------------------------------|--|--|--|--|--|--|
| F2 Novo F3 Edtar Excluir F10 Gravar Cancelar |                                                                                                    |                                  |  |  |  |  |  |  |
| Consult                                      | a Principal                                                                                                    |                                  |  |  |  |  |  |  |
| Codigo                                       | 6102 Data de Cadastro 20/12/2016 14:37:06 Status Ativo                                                                                                    | ite<br>iecedor                   |  |  |  |  |  |  |
| Тіро                                         | Juridico CNPJ/CPF 65.159.475/0001-70 IE/RG 540.024.590.229                                                                                                 | jonario<br>reactidan             |  |  |  |  |  |  |
| Razao Social                                 | RAZAO SOCIAL TRANSPORTADORA                                                                                                    | sportationa                      |  |  |  |  |  |  |
| Nome                                         | NOME FANTASIA TRANSPORTADORA                                                                                                    |                                  |  |  |  |  |  |  |
| E-mail                                       |                                                                                                    |                                  |  |  |  |  |  |  |
| Url de Consulta                              |                                                                                                    |                                  |  |  |  |  |  |  |
| Observacoes                                  |                                                                                                    |                                  |  |  |  |  |  |  |
|                                              |                                                                                                    |                                  |  |  |  |  |  |  |
|                                              | Atualizar com as                                                                                                    | as info. da Rec. Federal         |  |  |  |  |  |  |
| Endereco Veiculos                            |                                                                                                    |                                  |  |  |  |  |  |  |
| Novo                                         | Descricao VEICULO Data Vcto DPVAT 01/02/201                                                                                                    | 216                              |  |  |  |  |  |  |
| Editar                                       | ANTT DF456 Placa EAB-4756 Placa UF SC                                                                                                    | JC Gravar                        |  |  |  |  |  |  |
| Excluir                                      | Data Vcto IPVA 20/05/2016 Data Vcto Licenciamento 30/10/2016 Peso da Carga                                                                                 | 0.00 Cancelar                    |  |  |  |  |  |  |
|                                              | Desiries Data flag stylester Use a to belingen and stylester Face a carge over under an operation of the DMT. Desta for DMT. Desta for DMT. Desta for DMT. |                                  |  |  |  |  |  |  |
| I veículo                                    | EAB-4756 SC DF456 0,00 0                                                                                                    | 01/02/2016 20/05/2016 30/10/2016 |  |  |  |  |  |  |
|                                              |                                                                                                    |                                  |  |  |  |  |  |  |
|                                              |                                                                                                    |                                  |  |  |  |  |  |  |
|                                              |                                                                                                    |                                  |  |  |  |  |  |  |
|                                              |                                                                                                    |                                  |  |  |  |  |  |  |
|                                              |                                                                                                    |                                  |  |  |  |  |  |  |
|                                              |                                                                                                    |                                  |  |  |  |  |  |  |
|                                              |                                                                                                    |                                  |  |  |  |  |  |  |
|                                              |                                                                                                    |                                  |  |  |  |  |  |  |
|                                              |                                                                                                    |                                  |  |  |  |  |  |  |
|                                              |                                                                                                    |                                  |  |  |  |  |  |  |
|                                              |                                                                                                    |                                  |  |  |  |  |  |  |
|                                              |                                                                                                    |                                  |  |  |  |  |  |  |